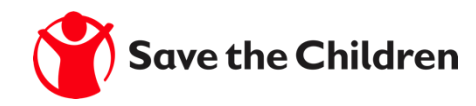

# The Ariba Network Bidding for a Sourcing Event

#### **Step1:** To toggle from the Purchase Orders interface to the Sourcing interface

- 1. Go to **supplier.ariba.com** and log in using your Ariba account credentials
- 2. On top left, click on the arrow next to "Ariba Network" and choose "Ariba Proposals and Questionnaires"
- 3. You will be directed to the Sourcing interface

| SAP      | Ariba Network 👻     | Standard Account     | Upgrade |          |                 |                |                   | 0 😐             |
|----------|---------------------|----------------------|---------|----------|-----------------|----------------|-------------------|-----------------|
| Home     | Ariba Discovery     | /                    |         |          |                 |                | Documents 🗸       | Create 🗸        |
|          | Ariba Proposals     | s And Questionnaires |         |          |                 |                | Enable Tabs       | Trends Refresh  |
| Order    | s, Ariba Network    |                      |         |          | All Customers v | Last 14 days 🔻 | vow we're mobile. |                 |
| Pinned ( | 0<br>Documents More |                      |         |          |                 |                | Check it out.     | 2 2 5<br>579.7M |
| Docum    | ent #               | Docume               | nt Type | Customer | Status          | Amount         |                   |                 |
|          |                     |                      |         |          |                 | 1              | fasks             |                 |

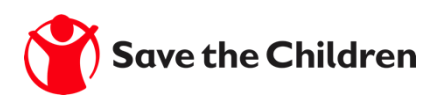

#### <u>Step 2</u>

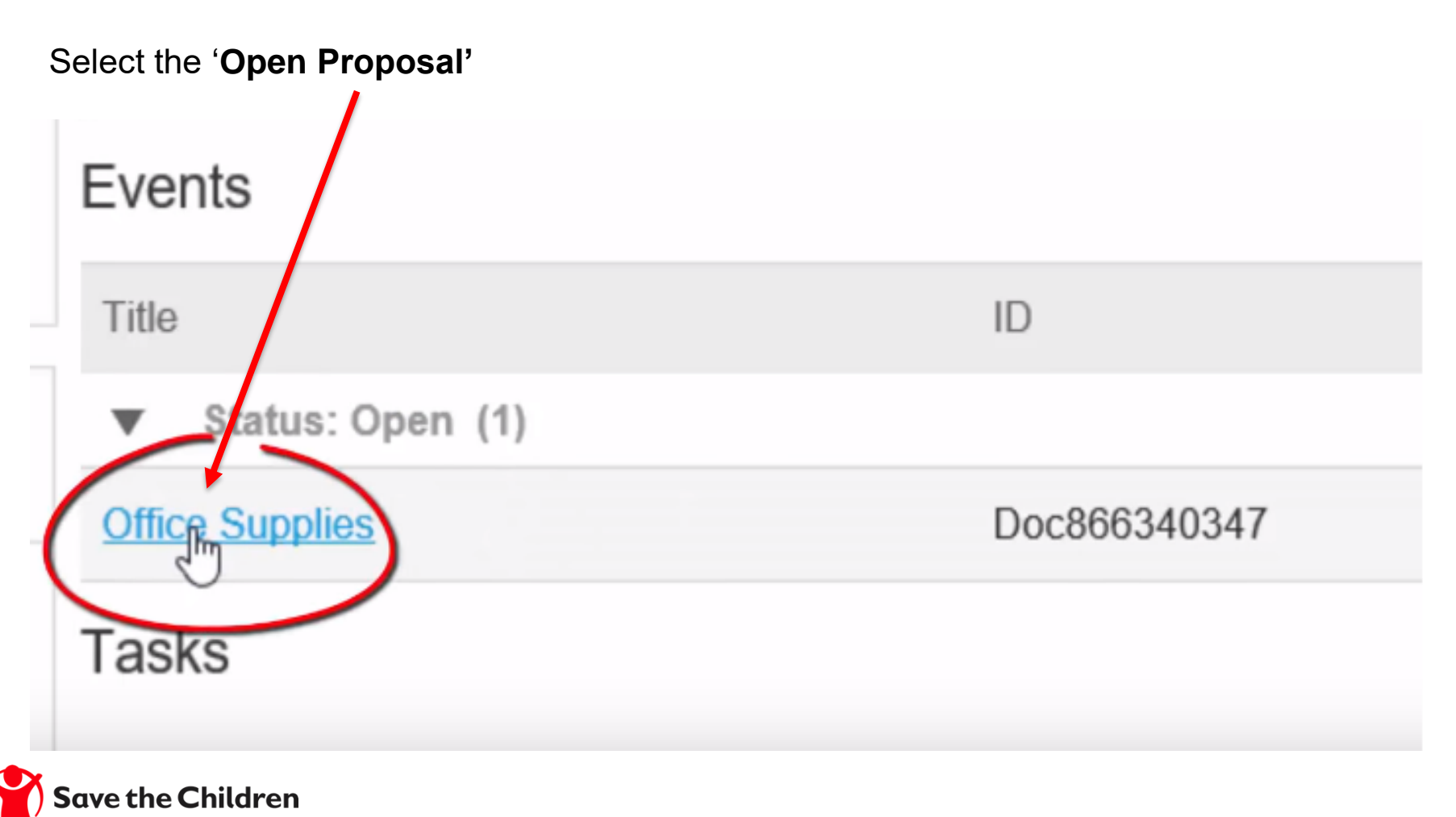

#### Step 3

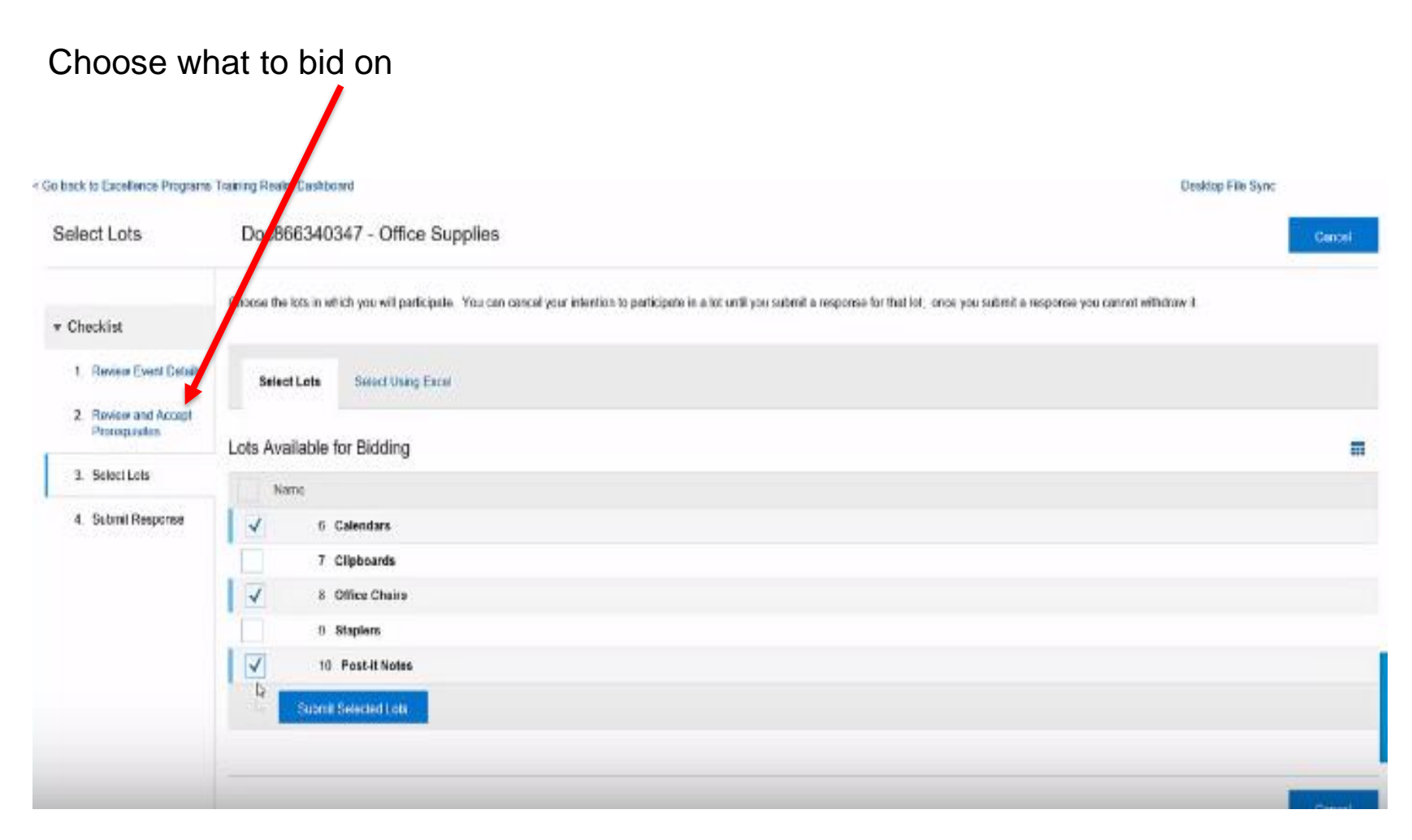

### <u>Step 4</u>

#### Submit your response

| Console                                       | Doc866340347 - Office Supplies                                                                | E 52 days 00:44:28 |            |  |
|-----------------------------------------------|-----------------------------------------------------------------------------------------------|--------------------|------------|--|
| Event Messages<br>Response History            | Your response to the prerequisites has been submitted.                                        |                    |            |  |
| v Checkist                                    | All Content                                                                                   |                    | <b>m</b> > |  |
| 1. Review Event, etails                       | Name 1                                                                                        | Extended Price     |            |  |
| 2. However and 4 coupl<br>Proroquisiter       | 3 Please select if you intend to supply to North America only or Globally.                    | * Unspecified 🗸 🗸  |            |  |
| 3. Seleci Lole<br>4. Sebnit Rasporsa          | 4 Please address any shipping concerns your organization may have in the following text field | . 1                |            |  |
|                                               | 5 Pricing                                                                                     |                    |            |  |
| * Event Contents                              | 0 Calendars                                                                                   | *                  | uso        |  |
| All Content                                   | <ul> <li>a.w. arc is</li> <li>(*) indicates a required field</li> </ul>                       | •                  |            |  |
| 1 Introduction<br>2 Photoguistia<br>5 Pricing | Referent Entitie Response Update Totals Technad Last Bid Save Compose Message Excel Import    |                    |            |  |
| 5 Pricing                                     |                                                                                               |                    | _          |  |

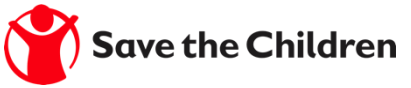

## Ariba Network Guidance Support Available

- If you have difficulties, and require technical support, you can access the Ariba Supplier Support Website on this link: <u>https://www.ariba.com/support/supplier-support</u>.
- The Getting Started Page offers guidance on how to set up and navigate your new Ariba Network Account: <u>https://www.ariba.com/ariba-network/ariba-network-for-suppliers/getting-started</u>
- The Ariba Network Quick Start Guide gives helpful instructions on how to use the service. Your SCI contact will provide you with a copy of this guide.

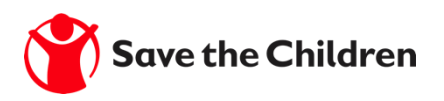